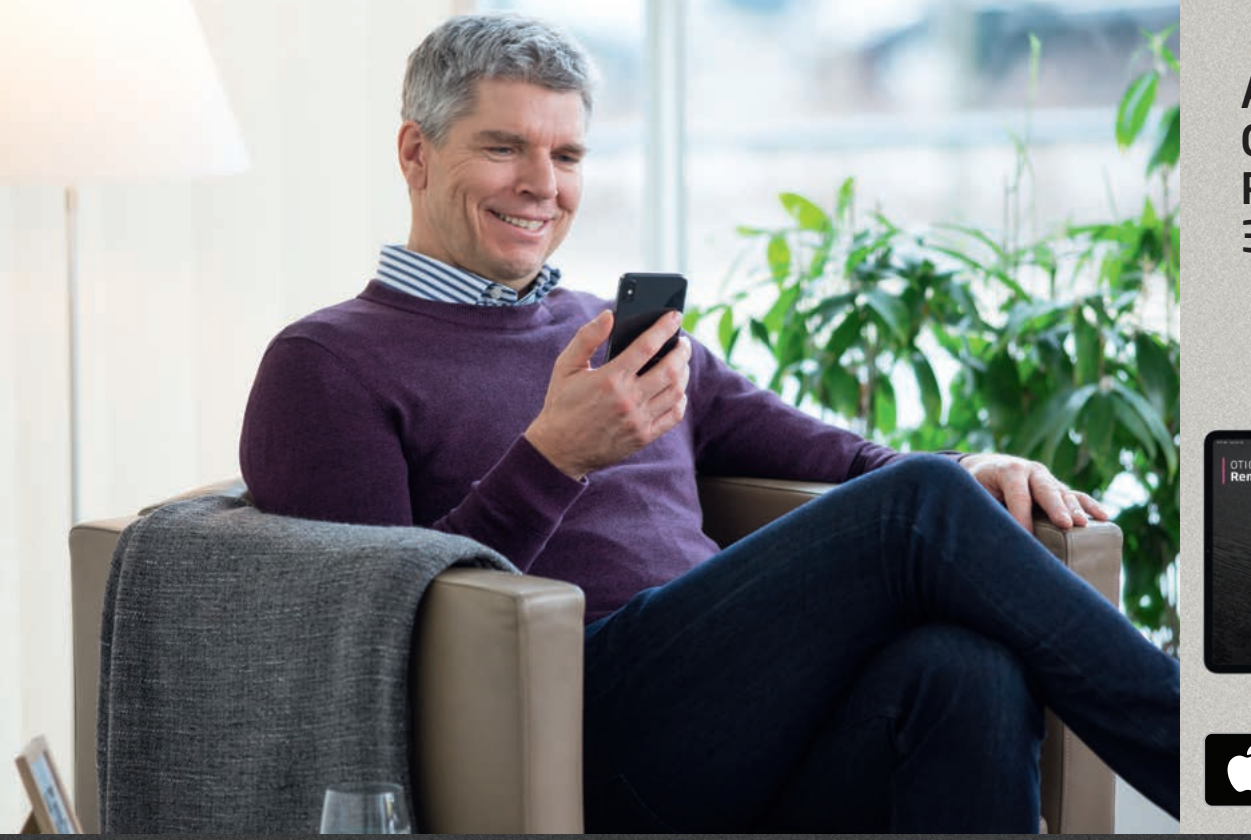

Application Oticon RemoteCare 3.0.0

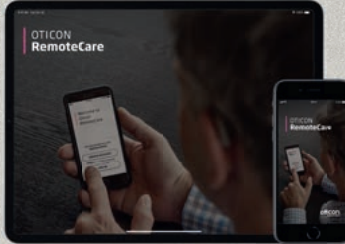

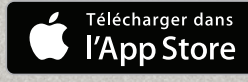

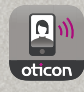

# Mode d'emploi

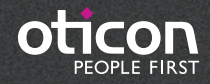

# Introduction

L'application Oticon RemoteCare est une application conçue pour la communication à distance entre vous et votre audioprothésiste. L'application vous permet de créer des rendez-vous de suivi avec votre audioprothésiste dans le confort de votre maison. Certains rendez-vous peuvent nécessiter que vous vous rendiez chez votre audioprothésiste en personne.

L'application permet la communication de données entre vos aides auditives et l'audioprothésiste via une connexion Internet stable. L'application fonctionne sur votre iPhone<sup>®</sup> ou iPad<sup>®</sup> et vous permet de voir, d'entendre et d'envoyer des messages à votre audioprothésiste pendant votre rendez-vous à distance.

Ce livret vous permettra de savoir :

- Comment commencer avec l'application Oticon RemoteCare
- Comment utiliser l'application Oticon RemoteCare sur iPhone® ou iPad

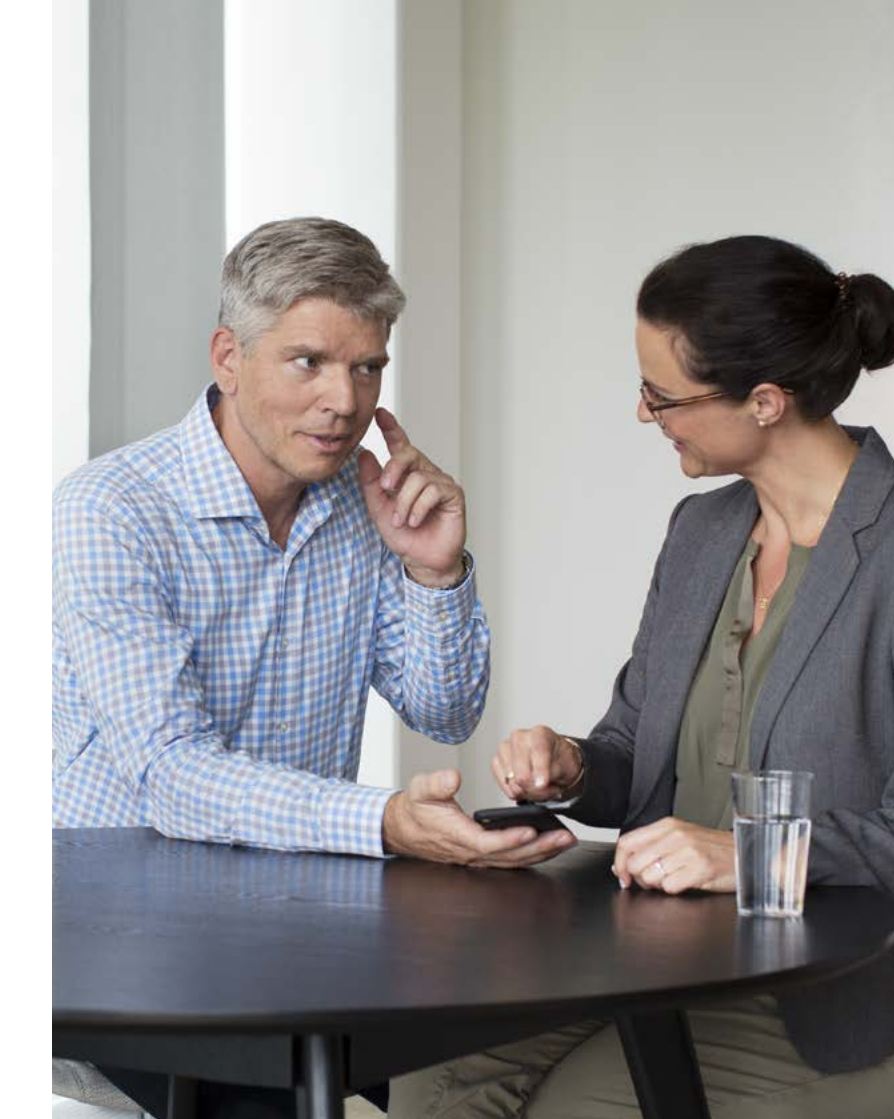

# Sommaire

- 1 Utilisation
- 5 Configuration système
- 5 Comment appairer votre iPhone ou iPad avec les aides auditives Oticon
- 3 Installer l'application Oticon RemoteCare
- 9 Liste de vérification pour la préparation d'un rendez-vous réussi
- 10 Première utilisation
- 13 Création de votre compte
- 14 Commencer votre rendez-vous RemoteCare
- 16 Votre rendez-vous RemoteCare
- 18 FAQ
- 20 Dépannage
- 22 Description des symboles des produits

# Utilisation

L'application Oticon RemoteCare est concue pour permettre le réglage de l'aide auditive par l'audioprothésiste. Le produit est concu pour être utilisé avec la solution auditive fournie. L'application RemoteCare n'est pas destinée à une utilisation par toute personne de moins de 18 mois.

### Avis de non-responsabilité pour l'application Oticon RemoteCare

Oticon n'assume aucune responsabilité quant aux conséquences de l'utilisation de cette application en-dehors de l'usage prévu ou des avertissements. Votre audioprothésiste est responsable de l'adaptation et des réglages proposés à travers l'application Oticon RemoteCare. Oticon décline toute responsabilité quant à l'appareillage de l'aide auditive.

Oticon se réserve le droit d'arrêter le service de l'application RemoteCare sans préavis.

# Configuration système

Pour pouvoir utiliser l'application Oticon RemoteCare, vous aurez besoin de ce qui suit : Aides auditives Oticon Opn™\*, Oticon Opn S™, Oticon Xceed, Oticon Opn Play™, Oticon Xceed Play et Oticon

- Siva appairées avec votre iPhone ou iPad.
- iPhone, iPad sous iOS 12 ou version ultérieure. Pour plus d'informations sur la compatibilité, consultez www.oticon.fr/compatibility
- Une connexion Internet stable : vitesse minimum de 1/1 Mbit/s recommandée (vérifiez avec votre fournisseur)
- Une adresse de messagerie électronique (mail)

### **REMARQUE IMPORTANTE**

L'application RemoteCare vous connecte à votre audioprothésiste qui transmet les modifications de paramètres mis à jour à vos aides auditives. S'il est possible d'apporter de nombreuses corrections à distance, une visite en personne chez votre audioprothésiste peut parfois s'avérer nécessaire. Pour de plus amples informations, parlez-en à votre audioprothésiste.

# Comment appairer votre iPhone ou iPad avec les aides auditives Oticon\*

### Entrer dans les Paramètres

Trouvez l'icône Paramètres sur l'iPhone ou iPad

|            | Settings            | 100%        | will ♥ 09:41 ♦ Settings General | 100%    |                                                                                                    | Accessibility Hearing Aids                                                     |
|------------|---------------------|-------------|---------------------------------|---------|----------------------------------------------------------------------------------------------------|--------------------------------------------------------------------------------|
|            | Q. Settings         |             |                                 |         |                                                                                                    |                                                                                |
|            |                     |             | About                           | 2       | Call Audio Routing Automatic >                                                                            | Bluetoath                                                                      |
| ۵ 🔁        | irplane Mode        | 0           | Software Update                 | э       |                                                                                                    | Bluetooth is required to connect to hearing aids.                              |
| 🖻 v        | Vi-Fi V             | VDH-GUEST > |                                 |         | HEARING                                                                                                   |                                                                                |
| В в        | luetooth            | Ott >       | Siri                            | 3       | MPI Hearing Alds                                                                                          | Control on Lock Screen                                                         |
|            | fobile Data         | Off >       | Spotlight Search                | >       | LED Flash for Alerts Off >                                                                                | Allow access to Hearing Aid Control at any time, including the<br>Lock screen. |
| -          |                     |             | Handoff & Suggested Apps        | 5       | Mono Audio                                                                                                | Hearing Aids Play Ringtones                                                    |
|            | lotifications       | >           |                                 |         | Phone Noise Cancellation                                                                                  | Audio Routing                                                                  |
| 2          | Control Centre      | >           | Accessibility                   | 2       | Noise cancellation reduces ambient noise on phone calls<br>when you are holding the receiver to your ear. | Control which audio is played in your hearing alds.                            |
| <b>C</b> 0 | lo Not Disturb      | 3           |                                 |         |                                                                                                    | Hearing Aid Mode                                                               |
|            |                     |             | Storage & iCloud Usage          | 2       | L R                                                                                                    | Hearing Aid Mode imergives autio quality with some hearing                     |
| 0          | General             |             | Background App Refresh          | >       | ·                                                                                                    | ads.                                                                           |
| AA D       | isplay & Brightness | 2           |                                 |         | Adjust the audio volume balance between left and<br>right channels.                                       |                                                                                |
| 🛞 v        | Vallpaper           | 2           | Auto-Lock                       | Never > |                                                                                                    |                                                                                |
| s s        | ounds               | 2           | Restrictions                    | < tto   | Hearing Aid Compatibility                                                                                 |                                                                                |
|            | ouch ID & Passcode  |             |                                 |         | Hearing Aid Compatibility improves audio quality with<br>some hearing aids.                               |                                                                                |

auditives

Accessibilité

| Accessibility Hearing Aids  Divices  Soarching  Pair Made for informe Hearing Aids. Other hearing aids are paired in Blaetooth settings.  Hearing Aid Mode  Hearing Aid Mode  Hearing Aid Mode improves audio quality with some hearing aids. | Accessibility Hearing Aids  DEVICES  Searching  Pair Made for Phone Hearing Aids. Other hearing aids are paired in Bluetooth settings.  Hearing Aid Mode  Hearing Aid Mode  Hearing Aid Mode improves audo quality with some hearing aids. | ali 🗢                                    | 09:41                                  | 100%             |
|----------------------------------------------------------------------------------------------------|----------------------------------------------------------------------------------------------------|------------------------------------------|----------------------------------------|------------------|
| DRVICES Soarching Pue Made for iPhone Hearing Alds. Other hearing aids are paired in Bluetooth settings. Hearing Ald Mode Hearing Ald Mode Hearing Ald Mode improves audio quelity with some hearing alds.                                    | DEVICES Searching Pair Made for IPhone Hearing Adds. Other hearing aids are paired in Bluetooth settings. Hearing Aid Mode Hearing Aid Mode Hearing Aid Mode improves audio quality with some hearing aids.                                | Accessibility                            | Hearing Aids                           |                  |
| Searching Pair Made for Bhone Hearing Alds. Other hearing aids are<br>paired in Buetooth settings. Hearing Ald Mode Hearing Ald Mode improves audio quelity with some hearing<br>alds.                                                        | Searching Pair Made for IPhone Hearing Adds. Other hearing aids are<br>paired in Blaetooth settings.<br>Hearing Aid Mode<br>Hearing Add Mode improves audio quality with some hearing<br>adds.                                             | DEVICES                                  |                                        |                  |
| Pair Made for Immon Hearing Adds. Other hearing aids are<br>paired in Bluetooth settings.  Hearing Aid Mode  Hearing Aid Mode improves audio quality with some hearing<br>aids.                                                               | Pair Made for Phone Hearing Add. Other hearing aids are<br>parted in Biaetoon settings.  Hearing Aid Mode  Hearing Ald Mode improves audo quelty with some hearing<br>aids.                                                                | Searching                                |                                        |                  |
| Hearing Aid Mode                                                                                                    | Hearing Aid Mode                                                                                                    | Pair Made for iPho<br>paired in Bluetoot | one Hearing Aids. Other<br>h settings. | hearing side are |
| Hearing Ad Mode improves audio quality with some hearing aids.                                                                                                    | Hearing Ald Mode improves audio quality with some hearing adds.                                                                                                    | Hearing Aid M                            | lode                                   | G                |
|                                                                                                    |                                                                                                    | NO.                                      |                                        |                  |
|                                                                                                    |                                                                                                    | 2003                                     |                                        |                  |
|                                                                                                    |                                                                                                    | 2003                                     |                                        |                  |
|                                                                                                    |                                                                                                    | 2005                                     |                                        |                  |

L'iPhone ou iPad va maintenant rechercher les aides auditives

Bluetooth soit activé

Ouvrez/fermez le logement de pile des aides auditives afin que l'iPhone ou iPad puisse les reconnaître

\*Si vos aides auditives Oticon n'ont pas été appairées avec votre iPhone ou iPad, veuillez suivre les instructions ci-dessus

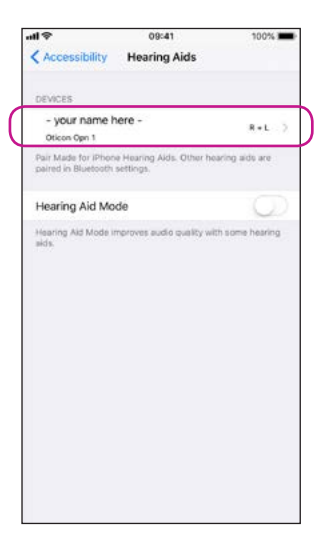

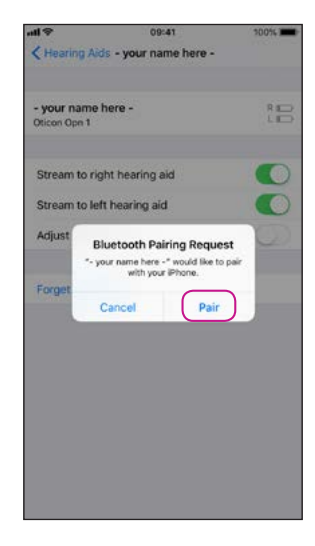

### Sélectionnez les aides auditives une fois disponibles

Confirmez la demande d'appairage Bluetooth : une fois pour chaque aide auditive (G et D)

# Installer l'application Oticon RemoteCare

# Liste de vérification pour la préparation d'un rendez-vous réussi

**Entrer dans l'App Store** Trouvez l'icône App Store®

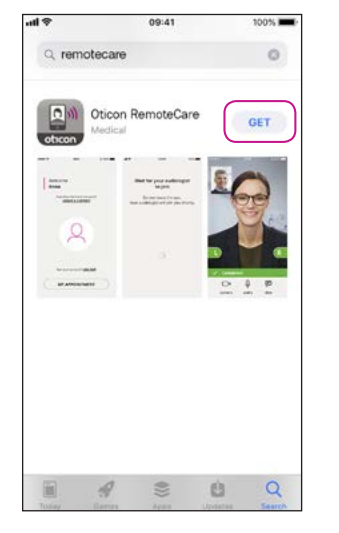

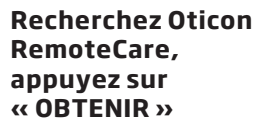

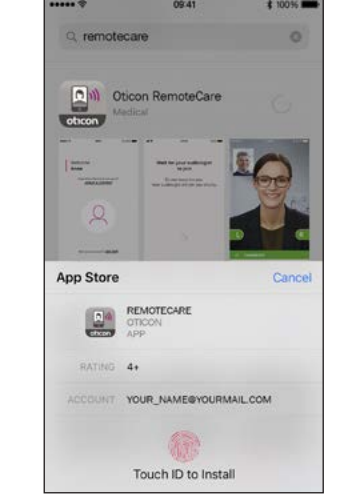

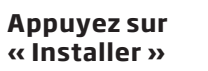

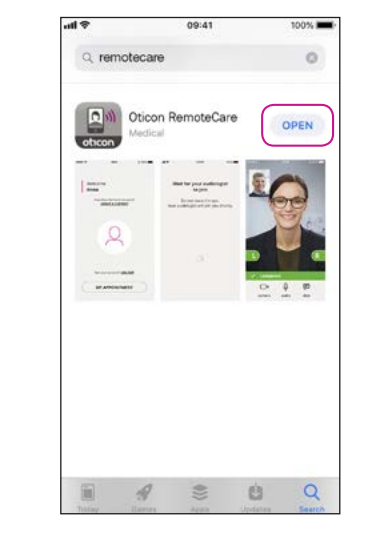

Ouvrez l'application Oticon RemoteCare

- Veillez à ce que votre iPhone ou iPad soit suffisamment chargé ou rechargez-le avant le rendez-vous
- Placez-vous à un endroit où la connexion Internet est stable (1/1 Mbit/s)
- Vérifiez les piles : insérez des piles neuves dans vos aides auditives. Si vous utilisez des aides auditives rechargeables veillez à ce qu'elles soient rechargées. Remarque : vos aides auditives doivent avoir des piles neuves ou rechargées pour garantir la transmission des modifications de paramètres de vos aides auditives

### Pendant la séance, veuillez :

- Placer vos aides auditives à moins de 5 m de votre iPhone
- Ne pas désactiver vos aides auditives
- Ne pas désactiver le Bluetooth de votre iPhone ou iPad
- Ne pas activer le mode avion de votre iPhone, iPad ou vos aides aides auditives
- Ne pas éteindre votre iPhone
- Ne pas passer entre Wi-Fi et données mobiles
- Ne pas quitter l'application Oticon RemoteCare ou ne pas passer à une autre appli
- Activer le mode économie de batterie

# Première utilisation

## Création de votre compte

### Ouvrir l'application Oticon RemoteCare

Ouvrez l'application Oticon RemoteCare sur votre iPhone ou iPad et suivez les instructions de l'appli

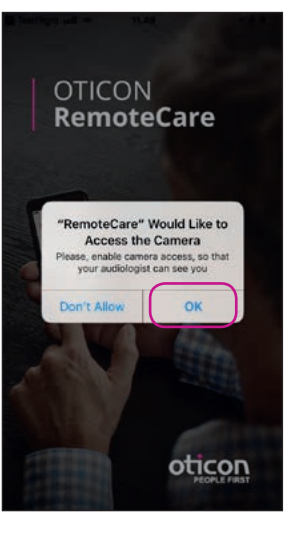

#### Écran de démarrage Autoriser l'accès

Autorisez l'accès à la caméra et au microphone pour activer la fonction vidéo dans l'application

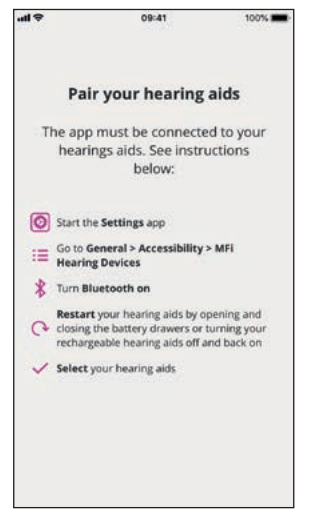

#### Appairer les aides auditives\*

Vos aides auditives doivent être appairées. Si vos aides auditives ne sont pas connectées à votre iPhone ou iPad, suivez les instructions d'appairage en page 6.

\*Uniquement affiché lorsque les aides auditives ne sont pas appairées

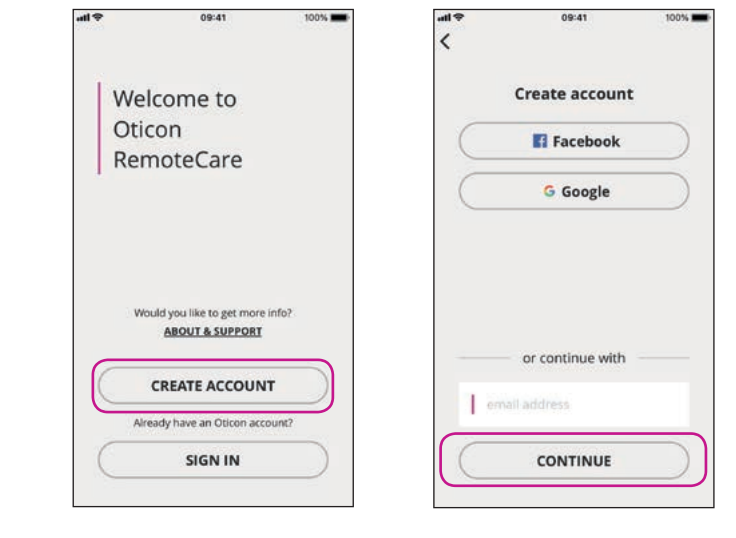

#### Sélectionnez "CREER UN COMPTE" NB: si vous êtes déjà inscrit à

d'autres services enregistrés

d'Oticon, réutilisez votre

identifiant et mot de passe

## Entrer une adresse mail

Entrez votre adresse mail et cliquez sur "CONTINUER"

### 10

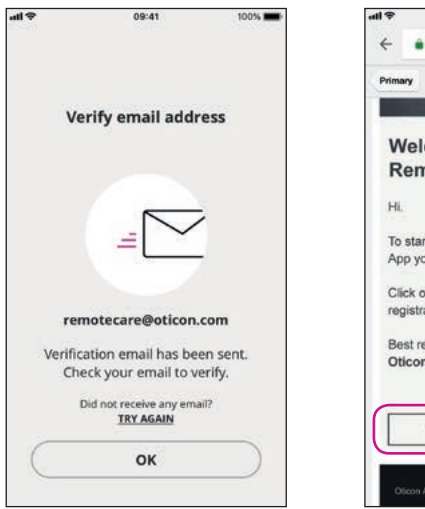

### Allez dans votre boite mail

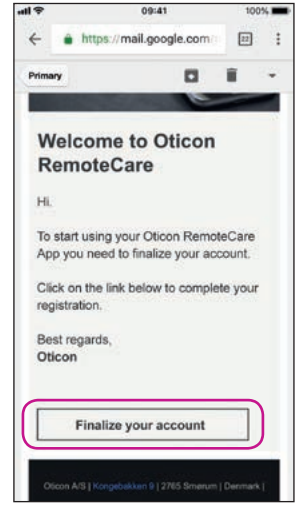

### **Boite mail**

Ouvrez le mail d'Oticon. Cliquez sur : "Finaliser votre compte"

# Création de votre compte

# Commencer votre rendez-vous RemoteCare

09:41

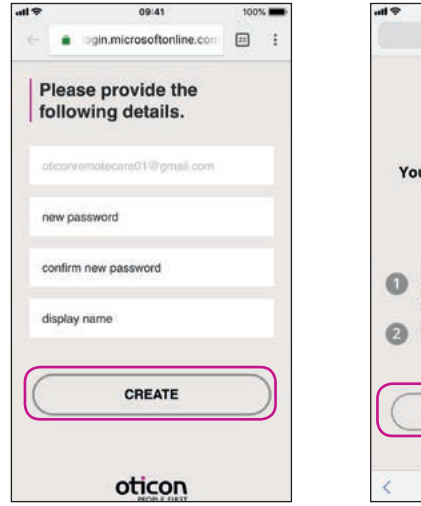

### Créer un mot de passe

Créez un mot de passe en fonction des critères demandés par l'application. Vous utiliserez le mot de passe lorsque vous vous connecterez aux rendez-vous RemoteCare. Confirmez votre mot de passe en le saisissant à nouveau dans le second champ. Créez un "Nom d'utilisateur" et cliquez sur "CREER"

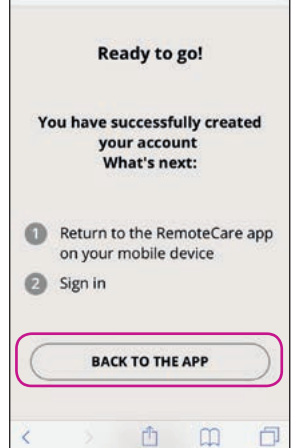

09:41

test.account.demant.com

100%

c

### Retourner sur l'application Oticon RemoteCare

Quand le compte est crée, cliquez sur "RETOUR A L'APPLICATION" pour continuez à vous connecter Ouvrir l'application Oticon RemoteCare Ouvrez l'application Oticon RemoteCare sur votre iPhone ou iPad et suivez les instructions de l'appli

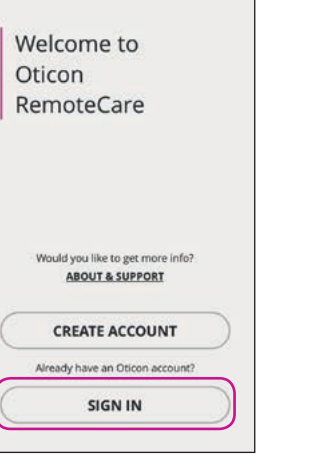

100%

## S'identifier

Cliquez sur "SE CONNECTER". Connectezvous avec votre compte social ou votre compte existant Se Clic CO

ati 🗢

Dor

| 0                       | 9:41           | 100%      |
|-------------------------|----------------|-----------|
| e 🔒 login.micro         | softonline.com | 1 0       |
| Fa                      | icebook        | 2         |
| Sign in with<br>account | your existi    | ing       |
| emotecare01@iclo        | ud.com         |           |
|                         |                |           |
|                         | Forget your p  | assword?  |
| SIC                     | an in          | $\supset$ |
| oti                     |                |           |
|                         | ۵              | Ø         |

Se connecter Cliquez sur "SE

CONNECTER"

| ¢ lh | 09:41                                                 | 100% |
|------|-------------------------------------------------------|------|
|      | Welcome<br>RemoteCare Demo<br>remotecare01@icloud.com |      |
|      | Would you like to get more in<br>ABOUT & SUPPORT      | fo?  |
|      | 0                                                     |      |
|      | Not your account?<br>SIGN OUT                         |      |
| (    | MY APPOINTMENT                                        |      |

### Mon rendez-vous

Cliquez sur "MON RENDEZ-VOUS" pour aller à votre rendez-vous

## Commencer votre rendez-vous RemoteCare

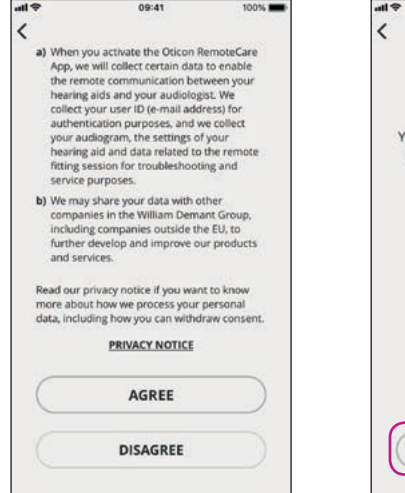

#### Données et confidentialité\*

Veuillez lire notre Politique de confidentialité. Cliquez sur "Je suis d'accord" pour activer les services de l'application Oticon RemoteCare.

\*Ne s'affiche que si applicable

14

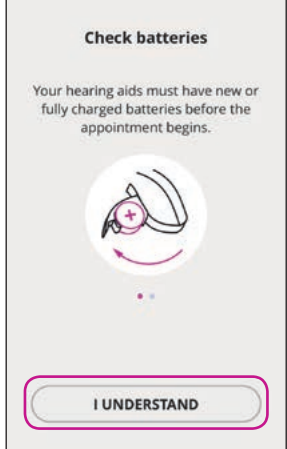

09:41

100%

### Vérifier les piles

Insérez des piles neuves dans vos aides auditives. Si vous utilisez des aides auditives rechargeables veillez à ce qu'elles soient chargées. Assurez-vous d'avoir votre chargeur à proximité car vous pourriez en avoir besoin pour redémarrer vos aides auditives. Vous pouvez également redémarrer manuellement vos aides auditives. Continuez en cliquant sur "J'AI COMPRIS"

#### Attendez que vos aides auditives soient connectées Veuillez attendre que l'appli connecte vos aides auditives

ati 🖓

09:41

Connecting

your hearing aids...

100%

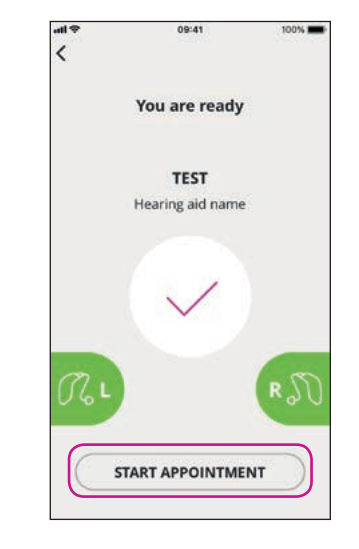

Démarrer le rendezvous Les aides auditves dessinées deviendront vertes lorsque vous serez

#### connecté. Cliquez sur "DEMARRER RENDEZ-VOUS" pour entrer dans la salle d'attente virtuelle

### Salle d'attente Veuillez attendre que l'audioprothésiste ent

l'audioprothésiste entre dans la salle d'attente pour démarrer votre rendezvous

09:41

Wait for your audiologist

to join

Do not leave the app.

Your audiologist will join you shortly.

100%

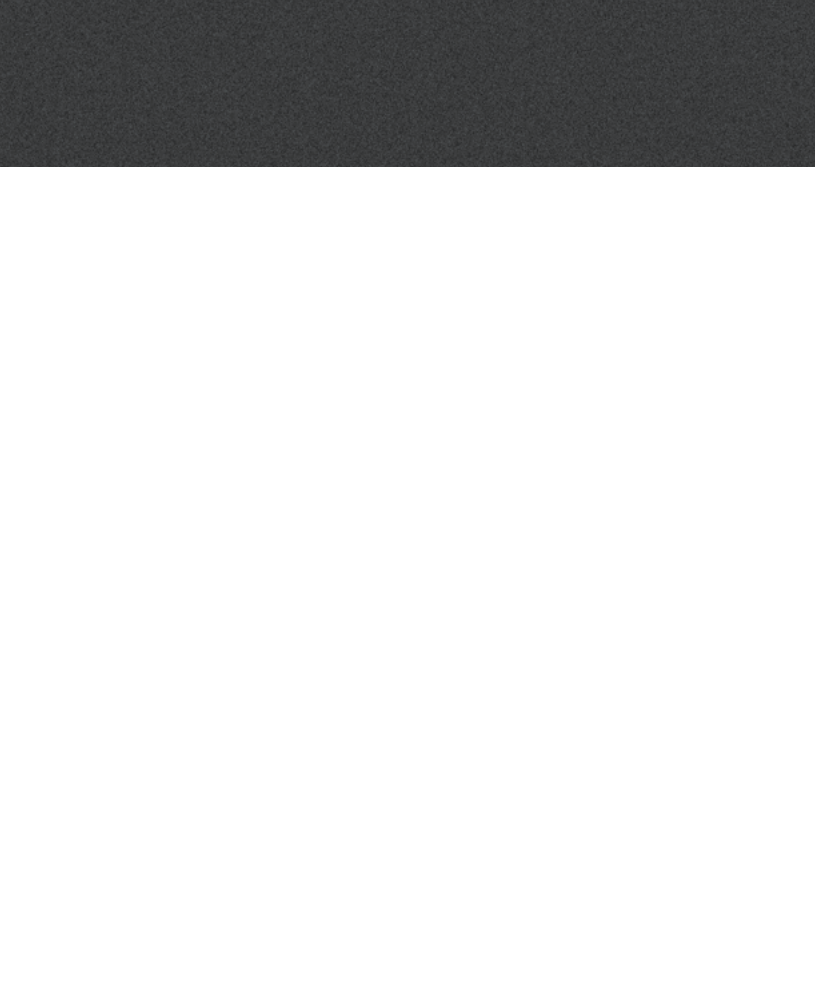

## Votre rendez-vous RemoteCare

### Le rendez-vous RemoteCare

Lorsque votre audioprothésiste se joint au rendez-vous, il/elle apparaît sur l'écran.

Pendant le rendez-vous, il est possible de :

- Caméra : activer/ désactiver votre caméra
- Audio : activer/ désactiver le micro
- Chat : écrire un message texte à votre professionnel de l'audition

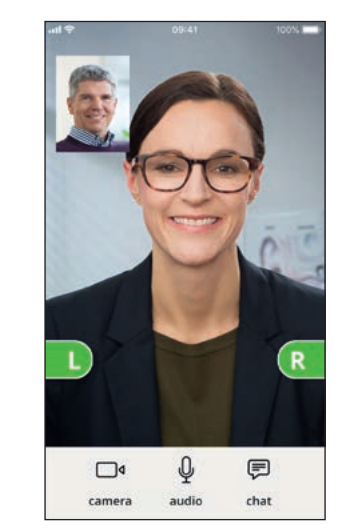

### Aides auditives connectées

Lorsque que votre audioprothésiste établit une connexion à distance avec vos aides auditives le graphisme devient vert

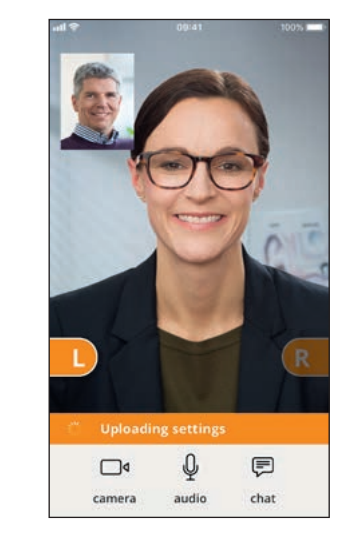

#### Appliquer les paramètres Lorsque

votre audioprothésiste télécharge de nouveaux paramètres sur vos aides auditives, le graphisme devient orange

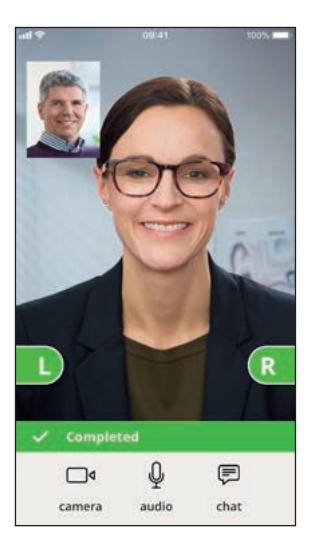

### Paramètres enregistrés

Une fois les nouveaux paramètres enregistrés dans vos aides auditives, le graphisme repasse au vert

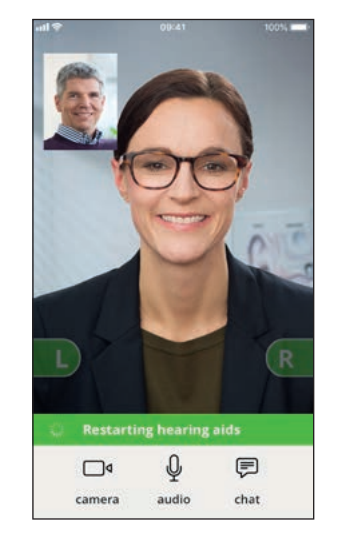

#### Redémarrer les aides auditives

Lorsque vous et votre audioprothésiste acceptez de mettre fin au rendezvous, l'audioprothésiste redémarre les aides auditives (désactiver et activer) et vous entendez une musique

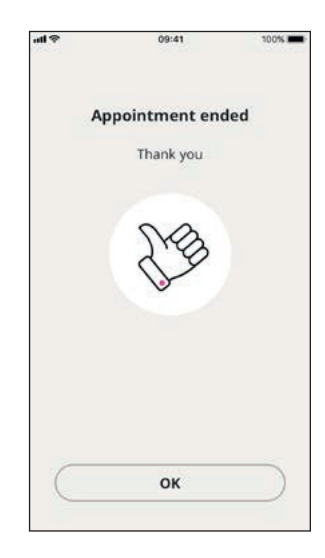

### Fin du rendez-vous

Votre audioprothésiste terminera le rendezvous et « Rendez-vous terminé » s'affichera. Vous pouvez commencer à utiliser vos aides auditives

### **16**

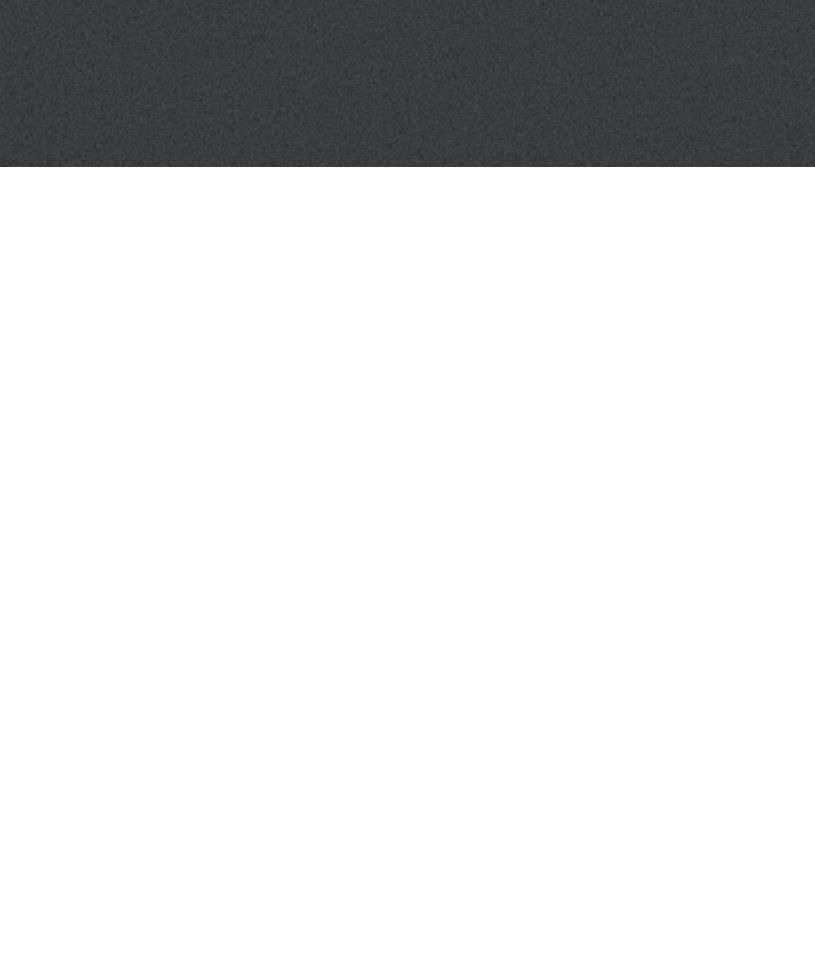

### Que faire si je reçois un appel téléphonique pendant le rendez-vous RemoteCare?

• Il est recommandé de refuser les appels pendant le rendez-vous RemoteCare.

### Que dois-je faire si ma connexion Internet se coupe soudainement?

- S'il s'agit de coupures brèves (<30 sec), l'appli se reconnecte automatiquement au rendez-vous.
- S'il s'agit d'une coupure plus longue (>30 sec) vous devrez manuellement appuyer sur « Essayer de se reconnecter » dans l'appli ou terminer le rendez-vous.

## Pendant un rendez-vous, j'ai quitté l'appli et y suis retourné. Est-ce que cela a un impact?

• Tant que votre application est active, la connexion avec votre audioprothésiste est maintenue. Une fois que vous revenez à l'application, vous pouvez continuer votre visite.

## J'ai des difficultés lors du rendez-vous avec mon audioprothésiste, par exemple la vidéo est instable.

• Ceci est probablement causé par une connexion Internet instable. Essayez de répéter le rendez-vous avec une meilleure connexion Internet.

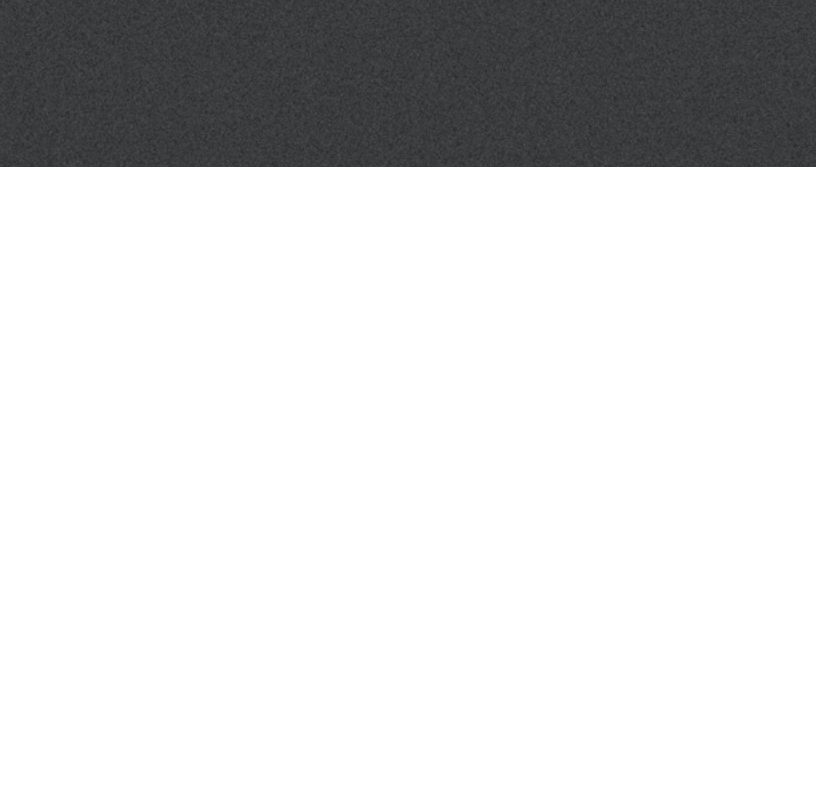

# Dépannage

### Avant le rendez-vous

Les aides auditives ne sont pas détectées par l'appli.

- Veillez à activer le Bluetooth, voir page 6.
- Assurez-vous que de nouvelles piles sont insérées. Si vous utilisez des aides auditives rechargeables, assurez-vous qu'elles sont chargées. Note : vos aides auditives doivent avoir des piles neuves ou être complètement rechargées pour garantir la fin du réglage.
- Assurez-vous que les aides auditives (D et G) sont appairées avec l'iPhone ou l'iPad (après le redémarrage des aides auditives, le jumelage/la connexion est activée pendant 3 minutes), voir page 7.

### Pendant le rendez-vous

le peux uniquement me voir moi, il n'y a pas de flux vidéo de mon audioprothésiste

- Dîtes à l'audioprothésiste que vous ne pouvez pas le/la voir. L'audioprothésiste essaiera de réactualiser la connexion vidéo.
- Attendez un peu au départ, généralement le flux vidéo sera établi.
- Assurez-vous que votre iPhone ou iPad n'est pas en mode économie de batterie.

## Problèmes de réseau

- Suivez les directives de l'application.
- Essayez de rétablir la connexion.
- Vérifiez votre connexion Internet.
- Si vous ne pouvez pas rétablir la connexion, contactez votre audioprothésiste et prenez un nouveau rendez-vous.

### Après le rendez-vous

Le rendez-vous s'est terminé soudainement sans consentement mutuel avec mon audioprothésiste • Essayez de vous reconnecter au rendez-vous ou appelez votre audioprothésiste.

Les aides auditives ne fonctionnent pas après la perte de connexion avec mon audioprothésiste pendant un rendez-vous

 Rouvrir l'application RemoteCare. Allez dans « Connecter vos aides auditives ». L'application vérifiera si vos aides auditives fonctionnent. Dans certains cas, l'application RemoteCare passera en « mode récupération » et mettra à jour les aides auditives avec les paramètres les plus récents de votre audioprothésiste. Veuillez suivre les directives de l'application.

Si les paramètres de vos aides auditives ne peuvent pas être récupérés, veillez à :

- activer le Bluetooth, voir page 6.
- Assurez-vous que des nouvelles piles sont insérées. Si vous avez des aides auditives rechargeables, assurez-vous qu'elles sont complètement chargées.
- Assurez-vous que les aides auditives (D et G) sont appairées avec le téléphone, voir page 7.
- Redémarrer l'application RemoteCare. Allez dans « Connecter vos aides auditives ». L'application vérifiera si vos aides auditives fonctionnent. Dans certains cas, l'application RemoteCare passera en « mode récupération » et mettra à jour les aides auditives avec les paramètres les plus récents de votre audioprothésiste. Veuillez suivre les directives de l'application.

Si les paramètres de vos aides auditives ne peuvent pas être récupérés après les étapes ci-dessus, veuillez contacter votre audioprothésiste.

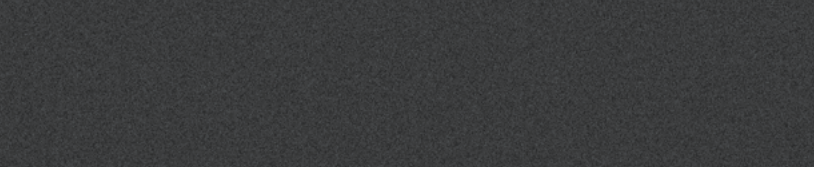

# Définition des symboles des produits

Vous trouverez ci-dessous des définitions susceptibles d'apparaître dans le mode d'emploi pour l'application Oticon RemoteCare :

|                 | Définition des symboles utilisés dans ce livret                                                                                                    |
|-----------------|----------------------------------------------------------------------------------------------------|
|                 | <b>Fabricant</b><br>L'appareil est produit par le fabricant dont le nom et l'adresse sont mentionnés à<br>côté du symbole. Indique le fabricant du dispositif médical, comme défini dans les<br>directives de UE 90/385/CEE, 93/42/CEE et 98/79/CE. |
| <b>C E</b> 0543 | Marque CE<br>L'appareil est conforme à la directive sur les dispositifs médicaux 93/42/CEE.<br>Le numéro à quatre chiffres indique l'identification de l'organisme notifié.                                                                         |
| i               | <b>Consulter le mode d'emploi</b><br>Indique que l'utilisateur doit consulter un mode d'emploi.                                                                                                    |

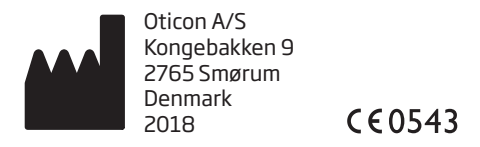

Apple, le logo Apple, iPhone, iPad, et iPod touch sont des marques de commerce d'Apple Inc., déposées aux Etats-Unis et dans d'autres pays. App Store est un service Apple Inc.

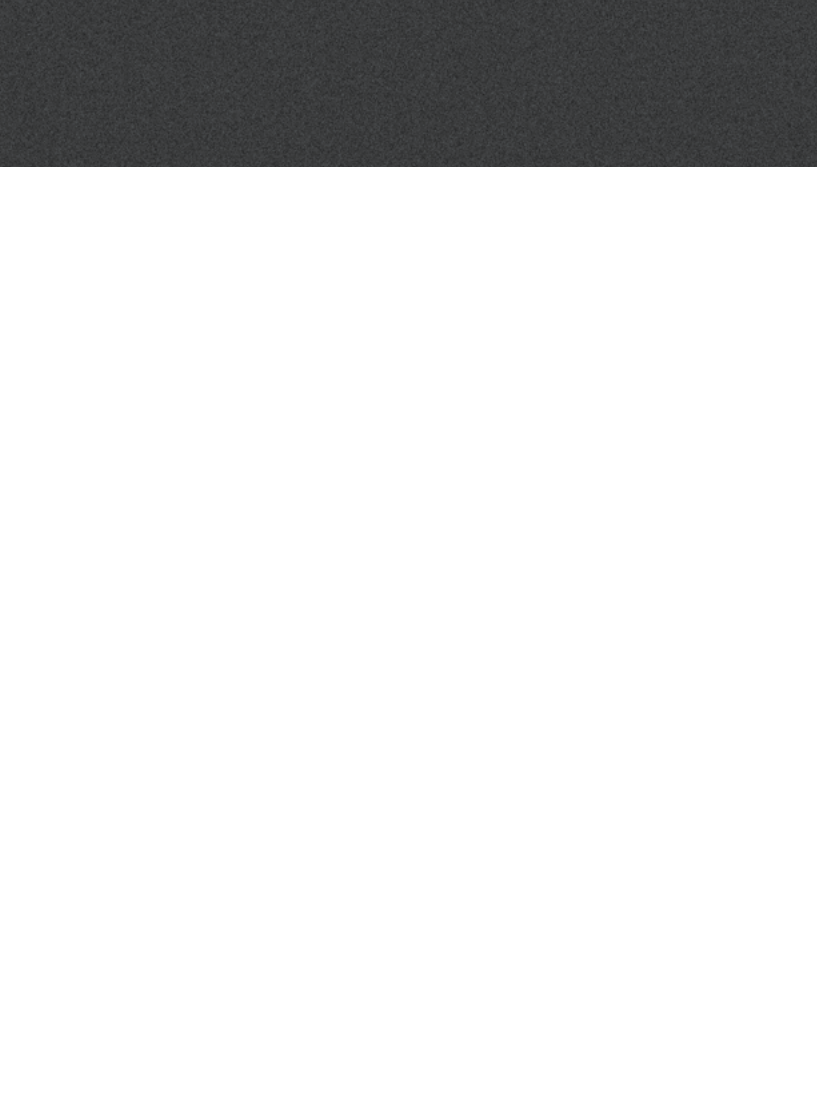

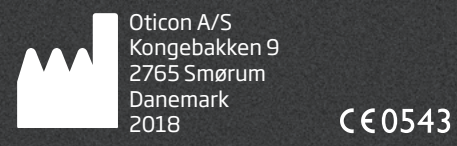

www.oticon.fr

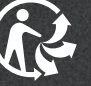

Durée de disponibilité garantie des pièces détachées : 5 ans après la date d'achat. Décret 2014-1482 / Article L111-3 du code de la consommation

Prodition S.A.S., Parc des Barbanniers, 3 allée des Barbanniers, 92635 GENNEVILLIERS CEDEX - SIREN 301 689 790 R.C.S. NANTERRE

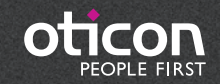